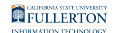

# **Common Error Messages in Absence Entry**

This article covers some of the common error messages users may encounter in Absence Entry and how to resolve the error.

## **Overlapping with existing absence Error**

| Request Absence<br>The Start and End Dates of your absence are | overlapping with exi | isting absence. Please modify your Start an | d/or End Date. |
|----------------------------------------------------------------|----------------------|---------------------------------------------|----------------|
| *Absence Name                                                  | Vacation             | ~                                           |                |
| *Begin Date:                                                   | 11/21/2023           | <b></b>                                     |                |
| End Date                                                       | 11/21/2023           | <b></b>                                     |                |
| Duration                                                       | 8.00 Hours           | s                                           |                |

#### Error message text sample:

The Start and End Dates of your absence are overlapping with existing absence. Please modify your Start and/or End Date.

#### Why did I get this error?

Even if an absence request is canceled or denied, it still remains in CHRS. You cannot create a new absence request that includes the same date(s) that were in a previous absence request.

#### How do I fix this?

The best solution is to modify the previous absence request with the absence name/ type and date(s) for your new request. <u>View instructions on how to rework/correct</u> an absence request.

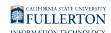

### **Forecast Error**

| Request Absence<br>You must forecast this absence before submitting. |            |
|----------------------------------------------------------------------|------------|
| *Absence Name                                                        | Vacation • |
| *Begin Date:                                                         | 09/19/2023 |
| End Date                                                             | 09/19/2023 |
| Duration                                                             | 8.00 Hours |
| Partial Days                                                         | None       |
|                                                                      | Forecast   |

#### Error message text sample:

You must forecast this absence before submitting.

#### Why did I get this error?

You have to validate that you have enough leave credits to cover this absence before you submit it.

#### How do I fix this?

Click on the **Forecast** button and then click **Submit** again.

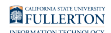

### **Campus Holiday Error**

| Request Absence                                              |                                             |
|--------------------------------------------------------------|---------------------------------------------|
| Your absence cannot start on a holiday. The start date coinc | ides with a holiday. Change the start date. |
| *Absence Name                                                | Personal Holiday ~                          |
| *Begin Date:                                                 | 09/04/2023                                  |

The system will allow you to enter a range of dates where a campus holiday is included in the range, however you cannot start or end an absence on a campus holiday.

**Error message text sample**: Your absence cannot start on a holiday. The start date coincides with a holiday. Change the start date.

#### Why did I get this error?

You cannot have a Begin Date or End Date that is a campus holiday. In the example above, the user tried to enter a personal holiday for September 4th, 2023 which was a campus holiday.

#### How do I fix this?

Change the dates of the absence so it does not start or end on a campus holiday.

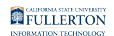

### Not Enough Balance to Cover this Absence Error

| *Absence Name Sick Leave                                                                                                    |  |  |  |
|----------------------------------------------------------------------------------------------------|--|--|--|
| *Reason Sick Personal                                                                                                    |  |  |  |
| *Begin Date: 09/25/2023                                                                                                    |  |  |  |
| End Date 09/29/2023                                                                                                    |  |  |  |
| Duration 40.00 Hours                                                                                                    |  |  |  |
| Partial Days None                                                                                                    |  |  |  |
| Error - You do not have enough balance to cover this Absence Request. Please review your balance using the View Forecast Details link.<br>Date Time: September 19,2023 at 16:06 |  |  |  |
| ОК                                                                                                    |  |  |  |
| Comments                                                                                                    |  |  |  |

**Error message text sample**: *Error - You do not have enough balance to cover this Absence Request. Please review your balance using the View Forecast Details link.* 

#### Why did I get this error?

You do not have enough leave credits to cover the absence. In the example above, the employee is trying to request/enter a sick leave request for 40 hours, but they do not have 40 hours of sick leave available.

#### How do I fix this?

Click **OK** and then click on **CSU Employee Balance Inquiry** in the left menu to <u>view</u> <u>your leave balances</u>. Contact Payroll if you need additional assistance reporting the absence.

### **Error with Duration**

| Request Absence<br>Based on your current request, the duration should be 16.00 hours. Review your request and modify the Partial Days, Hours, and/or Half Day indicator appropriately. |             |  |  |
|----------------------------------------------------------------------------------------------------|-------------|--|--|
| *Absence Name                                                                                                    | Jury Duty 🗸 |  |  |
| *Begin Date:                                                                                                    | 09/19/2023  |  |  |
| End Date                                                                                                    | 09/19/2023  |  |  |
| Duration                                                                                                    | 9.00 Hours  |  |  |
| Partial Days                                                                                                    | None        |  |  |

**Error message text sample**: Based on your current request, the duration should be 16.00 hours. Review your request and modify the Partial Days, Hours, and/or Half Day indicator appropriately.

#### Why did I get this error?

Typically you will get this error when you enter a Duration that is longer than your scheduled work hours for the day.

#### How do I fix this?

Modify the Duration to reflect the correct number of hours of the absence.

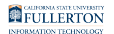

## Start Day/All Days Hours Greater than Scheduled Hours Error

| Request Absence<br>Start Day Hours are greater than your scheduled hours for the star | rt day. Calculation used the scheduled hours and the start day hours were set to your scheduled hours. |
|---------------------------------------------------------------------------------------|----------------------------------------------------------------------------------------------------|
| *Absence Name                                                                         | Vacation 🗸                                                                                             |
| *Begin Date:                                                                          | 09/26/2023                                                                                             |
| End Date                                                                              | 09/26/2023                                                                                             |
| Duration                                                                              | 6.00 Hours                                                                                             |
| Partial Days                                                                          | Start Day Only                                                                                         |
|                                                                                       |                                                                                                    |
|                                                                                       |                                                                                                    |
| Cancel                                                                                | Partial Days Done                                                                                      |
| Partial Days                                                                          | Start Day Only 🖌                                                                                       |
| Begin Date: 09                                                                        | 9/26/2023                                                                                              |
| Duration 7                                                                            | '.00 Hours                                                                                             |
|                                                                                       |                                                                                                    |

#### Error message text sample:

Start Day Hours are greater than your scheduled hours for the start day. Calculation used the scheduled hours and the start day hours were set to your scheduled hours.

#### Why did I get this error?

You have entered a Partial Days absence for a greater amount of hours than you are scheduled to work on one or more days of the absence. In the example above, the user entered a Partial Days absence of 7 hours when they were only scheduled to work for 6 hours that day.

#### How do I fix this?

Modify the absence entry to reflect the correct number of hours of the absence.

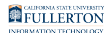

## Absence Cannot Start/End on an Off Day

| CSU                                        | Time                                                              |          | α         |        |
|--------------------------------------------|-------------------------------------------------------------------|----------|-----------|--------|
| Request Absence                            |                                                                   |          |           |        |
|                                            |                                                                   |          |           | Submit |
| Your absence cannot start on an off day. A | ccording to your work schedule, the start date is an off day. Cha | inge the | e start o | late.  |
| *Absence Name                              | Vacation ~                                                        |          |           |        |
| *Begin Date:                               | 10/27/2023                                                        |          |           |        |

#### Error message text sample:

Your absence cannot start on an off day. According to your work schedule, the start date is an off day. Change the start date.

#### Why did I get this error?

You have an alternate work schedule in CHRS such as a 4/10 schedule (work 10 hours 4 days a week) and you have entered a start date or end date for an absence on a day when you are not scheduled to work. In the example above, the employee is schedule to work Monday - Thursday, so entering an absence that starts on a Friday has generated this error because the employee does not work on Fridays.

#### How do I fix this?

Modify the start/end date of the absence entry to be a day that you are scheduled to work.

## **Need More Help?**

For questions about your specific entries or reporting requirements for your position, contact your department timekeeper or <u>Payroll</u> at 657-278-2521 or <u>payroll@fullerton.edu</u>.

For training and how-to assistance, contact IT Training at 657-278-5647 or <u>ittraining@fullerton.edu</u>.

For technical assistance, contact the IT Help Desk at 657-278-7777 or <u>helpdesk@fullerton.edu</u>.